#### How to Submit into a D2L Assignments Folder

Step 1: Select the Assignments Folder from the toolbar on your D2L Course homepage.

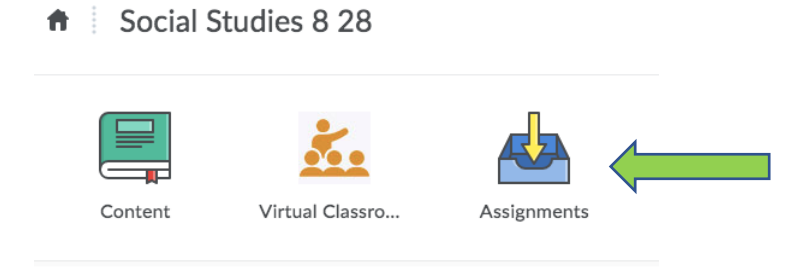

### Step 2: Select the Assignment Folder you require.

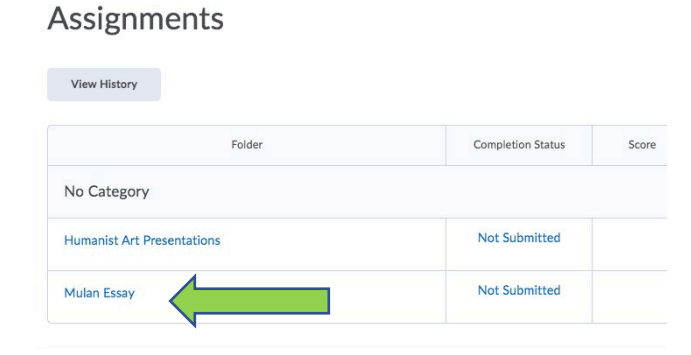

## Step 3: Select the "Add a File" button.

# Submit Assignment

Files to submit \* (0) file(s) to submit

After uploading, you must click Submit to complete the submission.

Add a File

Step 4: Choose the location to find the file you wish to submit.

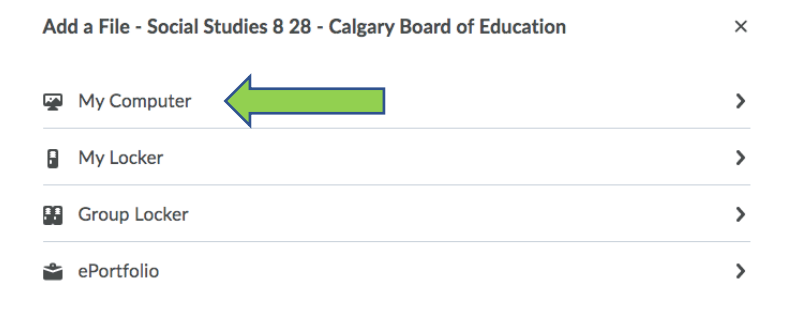

#### Step 5: Download your doc as either a .pdf or .docx format.

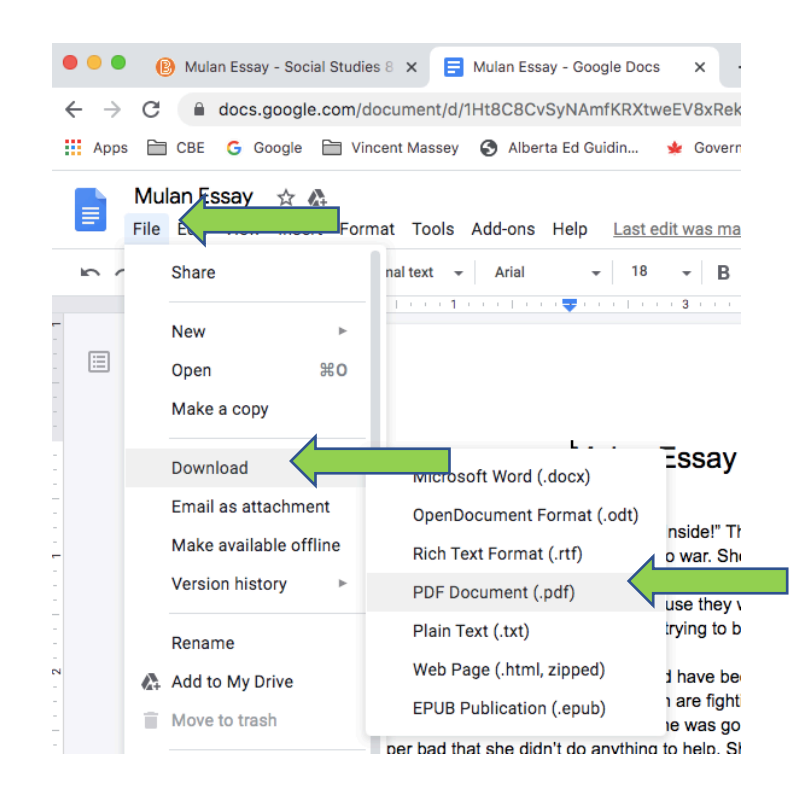

Step 6: Upload the File in the "Add a File" submission box.

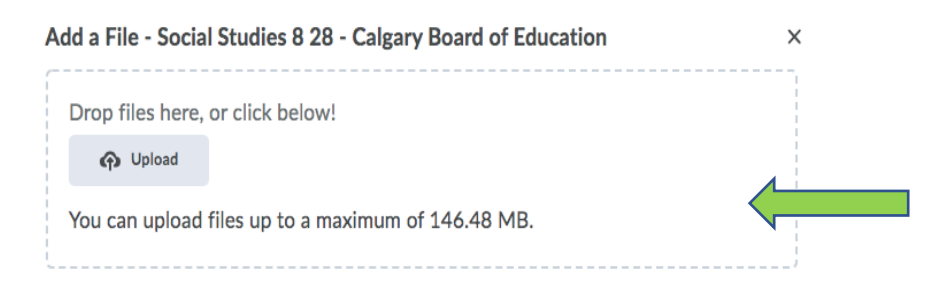

Add Back Cancel

Step 7: Check that the file is uploaded, then click the "Add" button.

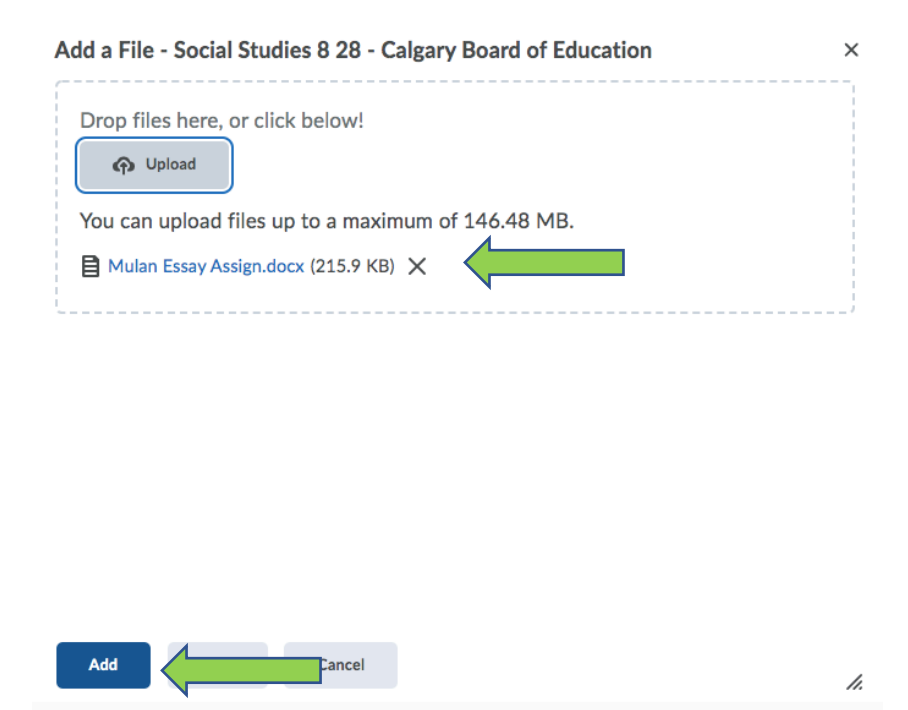

Step 8: Click on the "Submit" button to complete the submission.

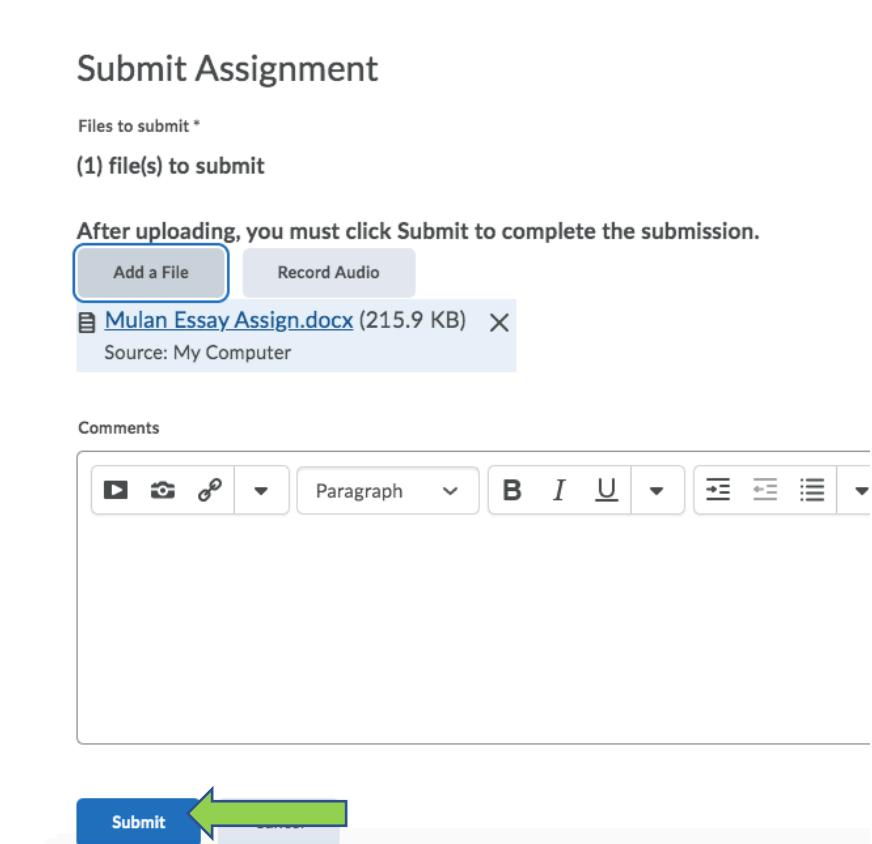

Step 9: You should receive a "File Submission Successful" message.

| Review Assignment Submission       |
|------------------------------------|
| File submission successful         |
| Submission ID                      |
| 5550062                            |
| Submission(s)                      |
| Mulan Essay Assign.docx (215.9 KB) |
| Comments                           |
| Folder                             |
| Mulan Essay                        |

Step 10: The Assignment Folder should indicate that a file has been submitted.

| Ass        | ign | me   | nts  |
|------------|-----|------|------|
| <b>H22</b> | Igu | IIIC | 1115 |

View History

| Folder                     | Completion Status    |  |  |
|----------------------------|----------------------|--|--|
| No Category                |                      |  |  |
| Humanist Art Presentations | Not Submitted        |  |  |
|                            | 1 Submission, 1 File |  |  |